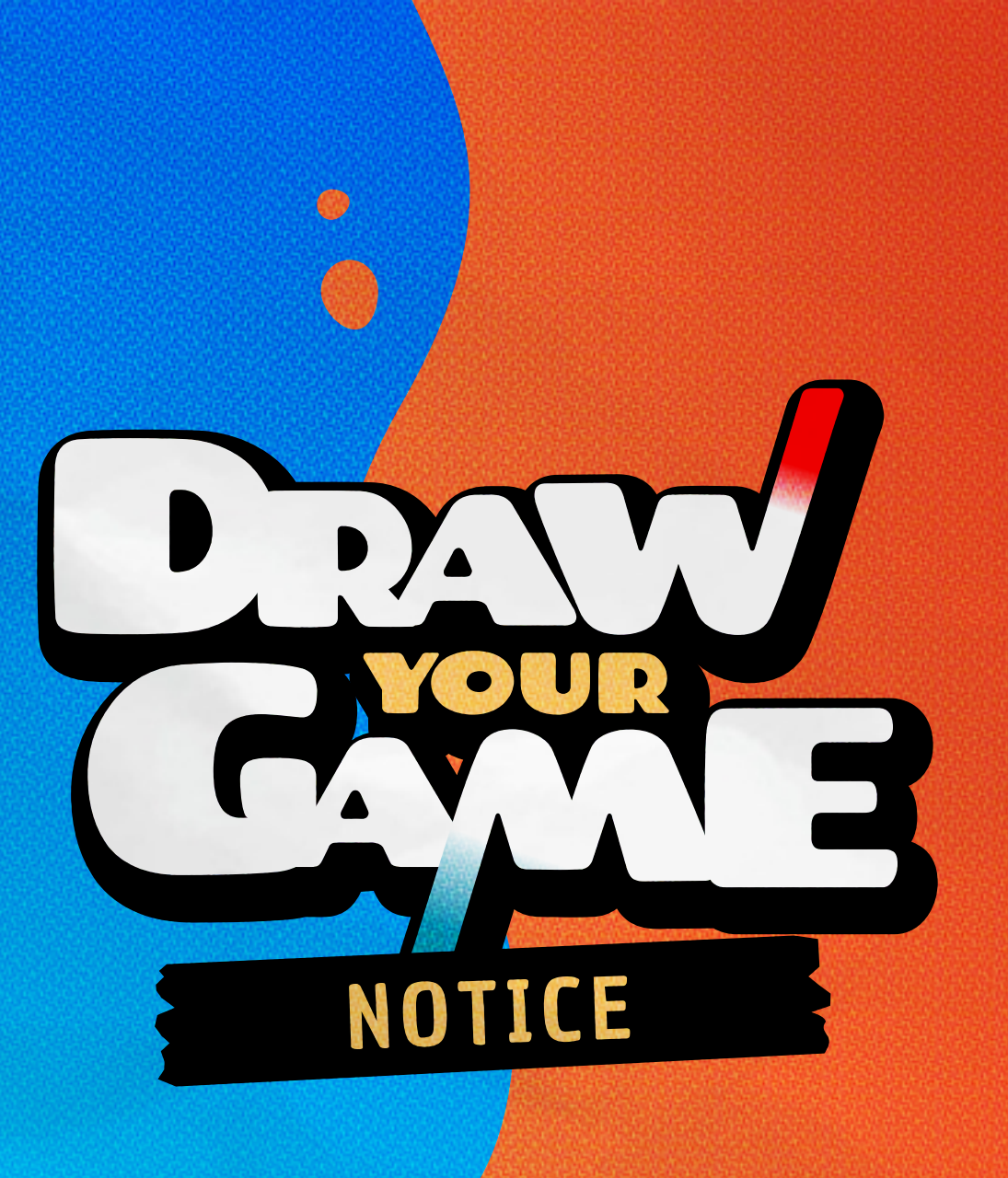

FR

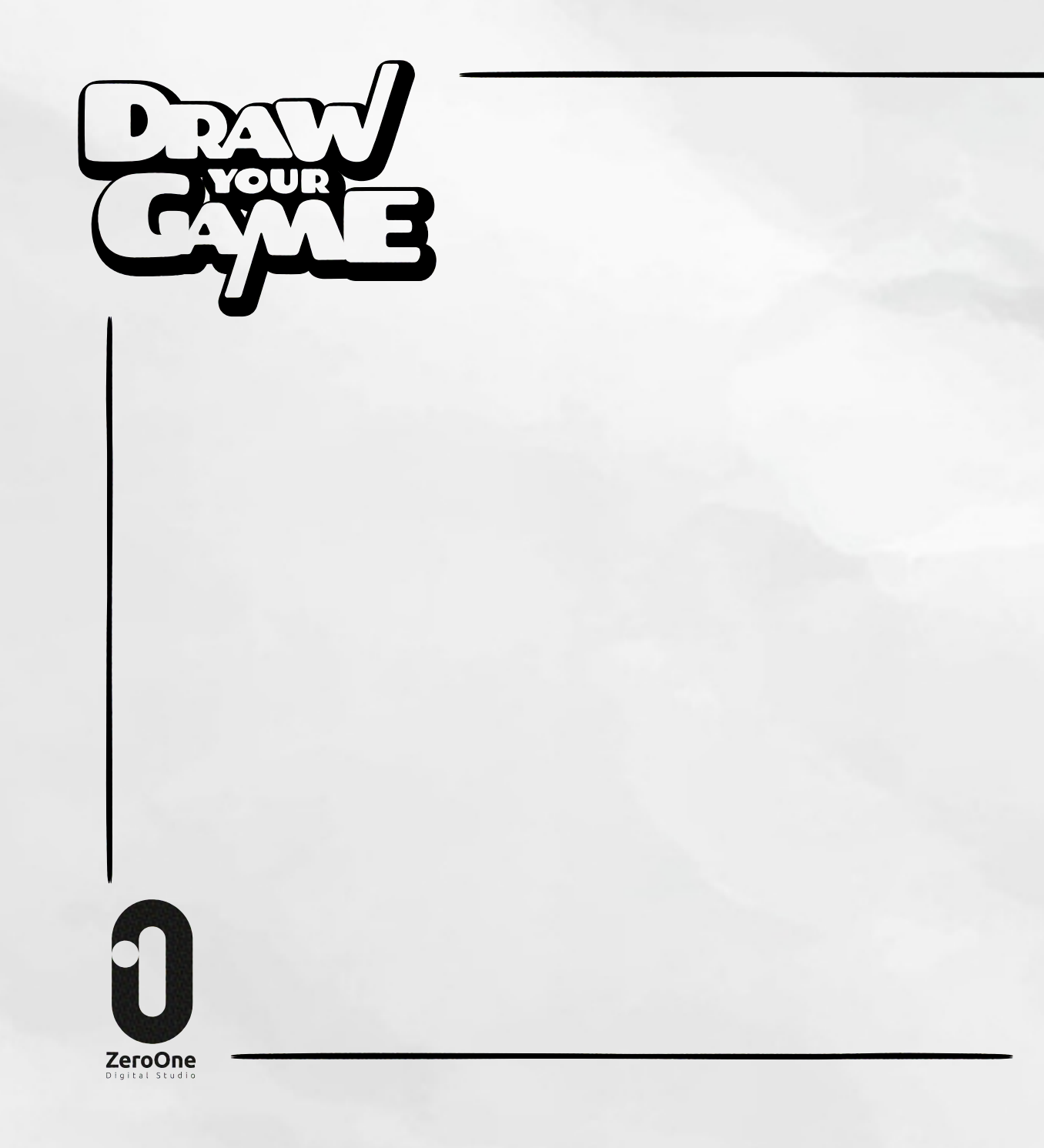

#### **DRAW YOUR GAME**

#### Développeurs

Kacem Bekri Maela Hurault Quentin Sallat Maxence Guidez Julien Demogue

**Graphistes** Florian Delaunay Cédric Romana

**Musique** Cédric Delaunay

**Communication** Morgane Poulnais

# SOMMAIRE

| Les bases            | 7  |       |
|----------------------|----|-------|
| La détection         |    |       |
| L'interface          |    |       |
| Paramètres d'objet   | Nh |       |
| Les modules          |    |       |
| Les objets spéciaux  |    |       |
| Les textures         | 1  | NG 88 |
| Background de page   |    |       |
| Paramètres de niveau |    |       |
| Astuces              |    |       |

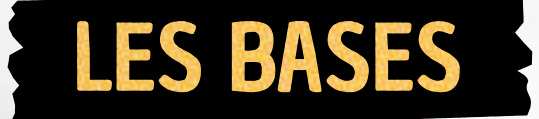

Prenez 4 feutres (rouge, bleu, noir et vert). Chacun d'entre eux représente une fonction différente :

## La couleur noire

#### La couleur noire représente les objets statiques.

Dessinez des sols, des plateformes, maison, arbres etc. Les objets dessinés ne bougeront pas, ils seront une base solide pour déplacer le héros.

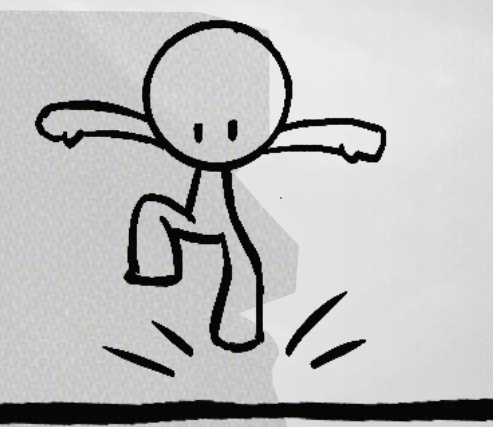

## La couleur bleue

#### La couleur bleu représente les objets physiques.

Dessinez des cubes, des ballons, des cailloux et touchezles pour les faire tomber. Attention un objet bleu se détruit s'il touche un objet rouge.

## La couleur rouge

La couleur rouge représente les ennemis. Dessinez des monstres, des piques, ou autres méchants. Votre héros perd une vie s'il les touche. Soyez prudent ;)

# La couleur verte

La couleur verte représente les objets rebondissant. Dessinez des trampolines, des ressorts ou pourquoi pas des champignons. Si vous sautez sur ces objet il vous feront sauter plus haut !

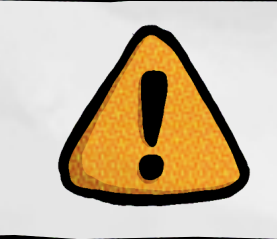

Pour un meilleur résultat, dessinez uniquement sur feuille blanche avec un éclairage blanc comme la lumière du jour !

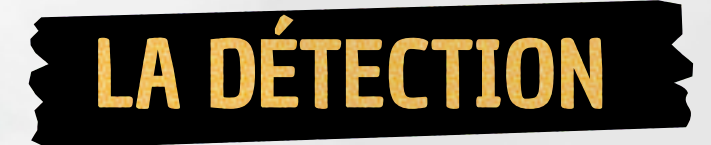

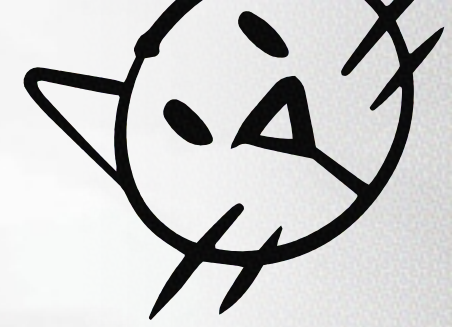

Il existe plusieurs moyens de détection des formes pour une infinie de possibilités.

## Détection par couleur

Ce mode de détection va permettre de reconnaître automatiquement le type de chaque objet par sa couleur. Cette détection fonctionne principalement si le dessin est fait avec les 4 couleurs de base (page 4 et 5).

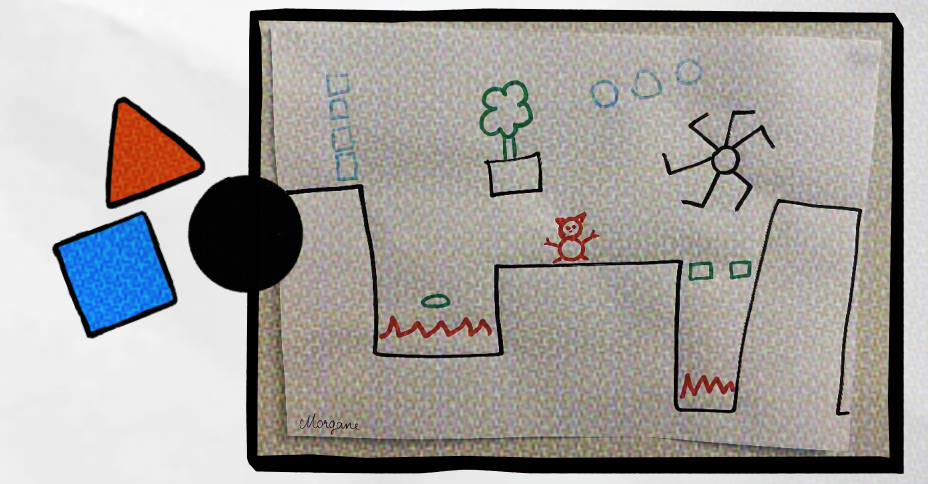

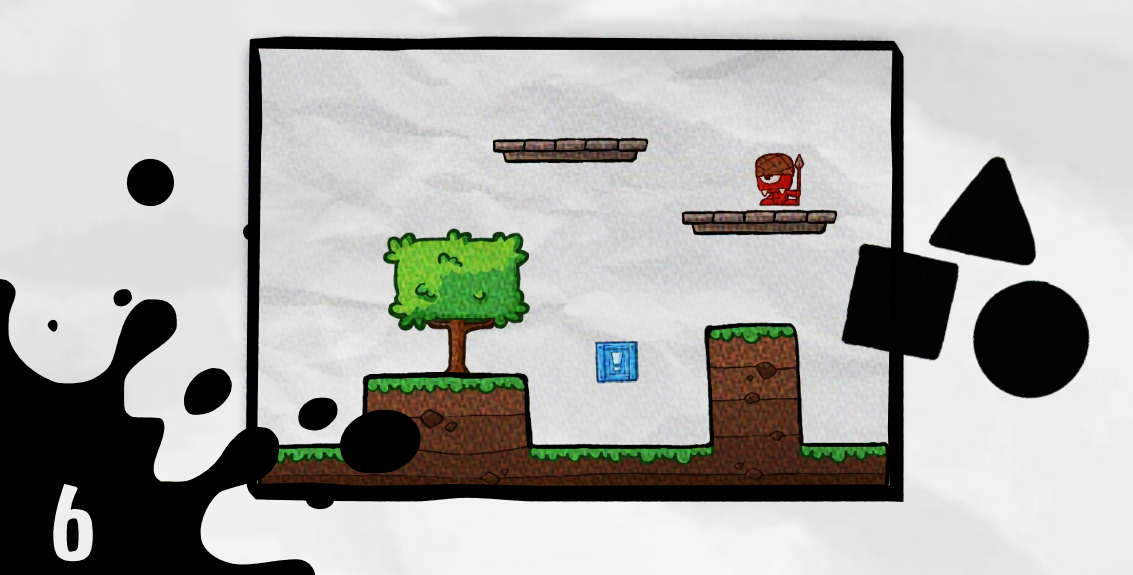

## Détection par forme

Ce mode de détection va automatiquement détourer vos objets, vous pourrez leur attribuer un type dans le mode édition.

Préférez les dessins sur feuille blanche avec des formes bien définies. Évitez de coller les objets de différents types entre eux (page 10).

## Détection par Alpha

La détection par alpha prend en compte la transparence des fichier png.

Ce mode plus expert, permet au dessinateur avancé d'utiliser leur composition numérique afin d'avoir un détourage optimal pour leurs objets. Les types d'objets seront définis dans l'éditeur (page 10).

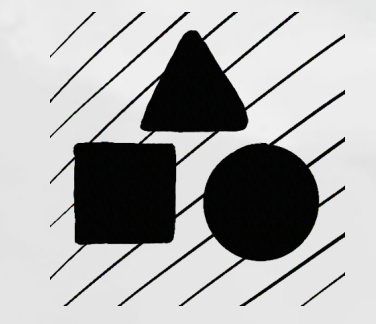

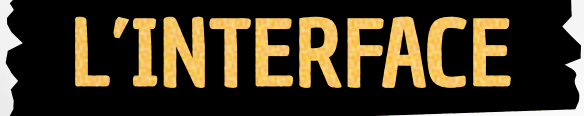

Paramètres d'objet

L'éditeur de niveau est intuitif et facile à utiliser. Il est basé sur le principe du glisser déposer.

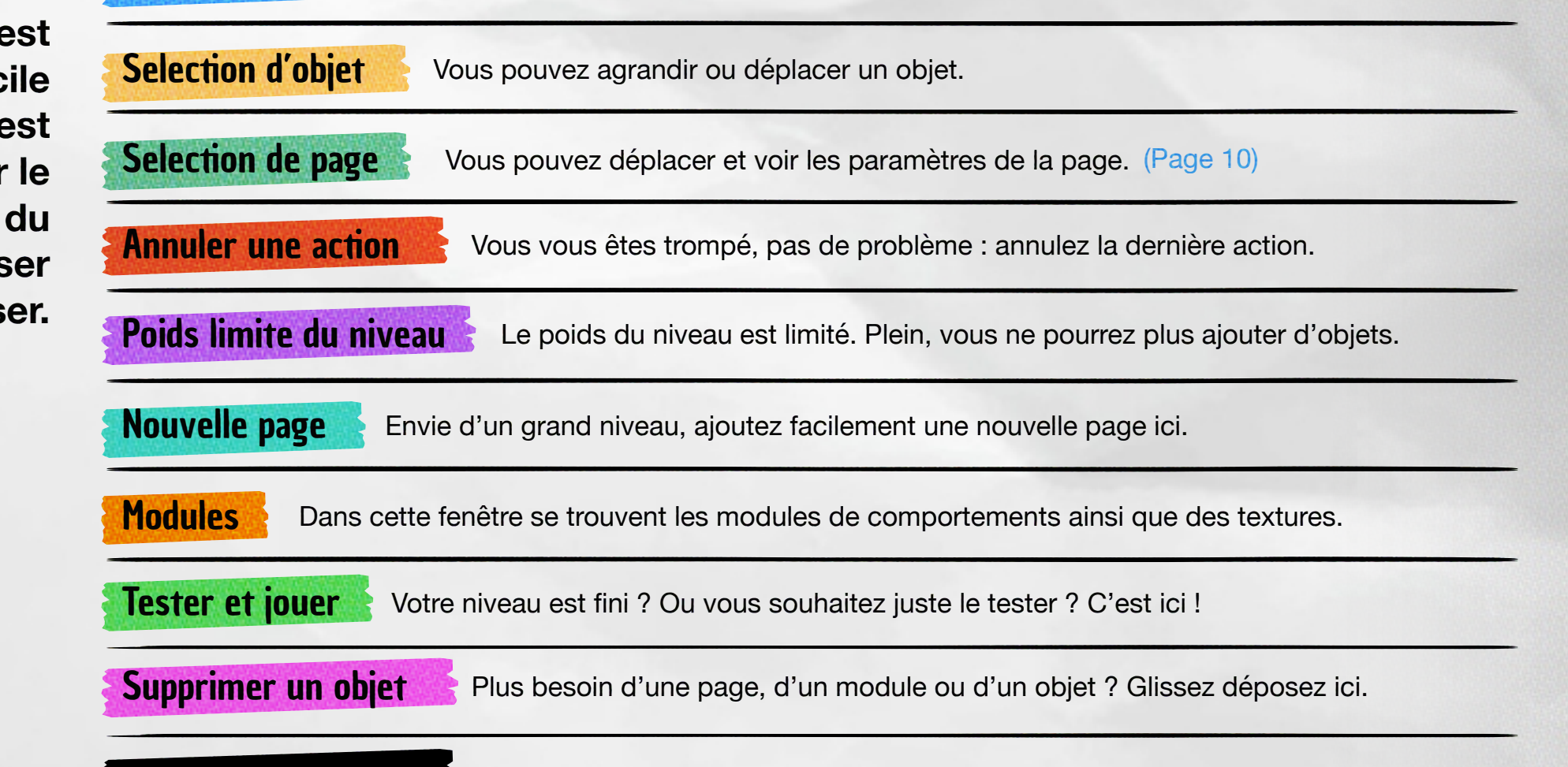

Ici se trouvent toutes les caractéristiques de l'objet sélectionné. (Page 10)

Paramètres de niveau Accédez à tout ce qui s'applique à l'ensemble du niveau.

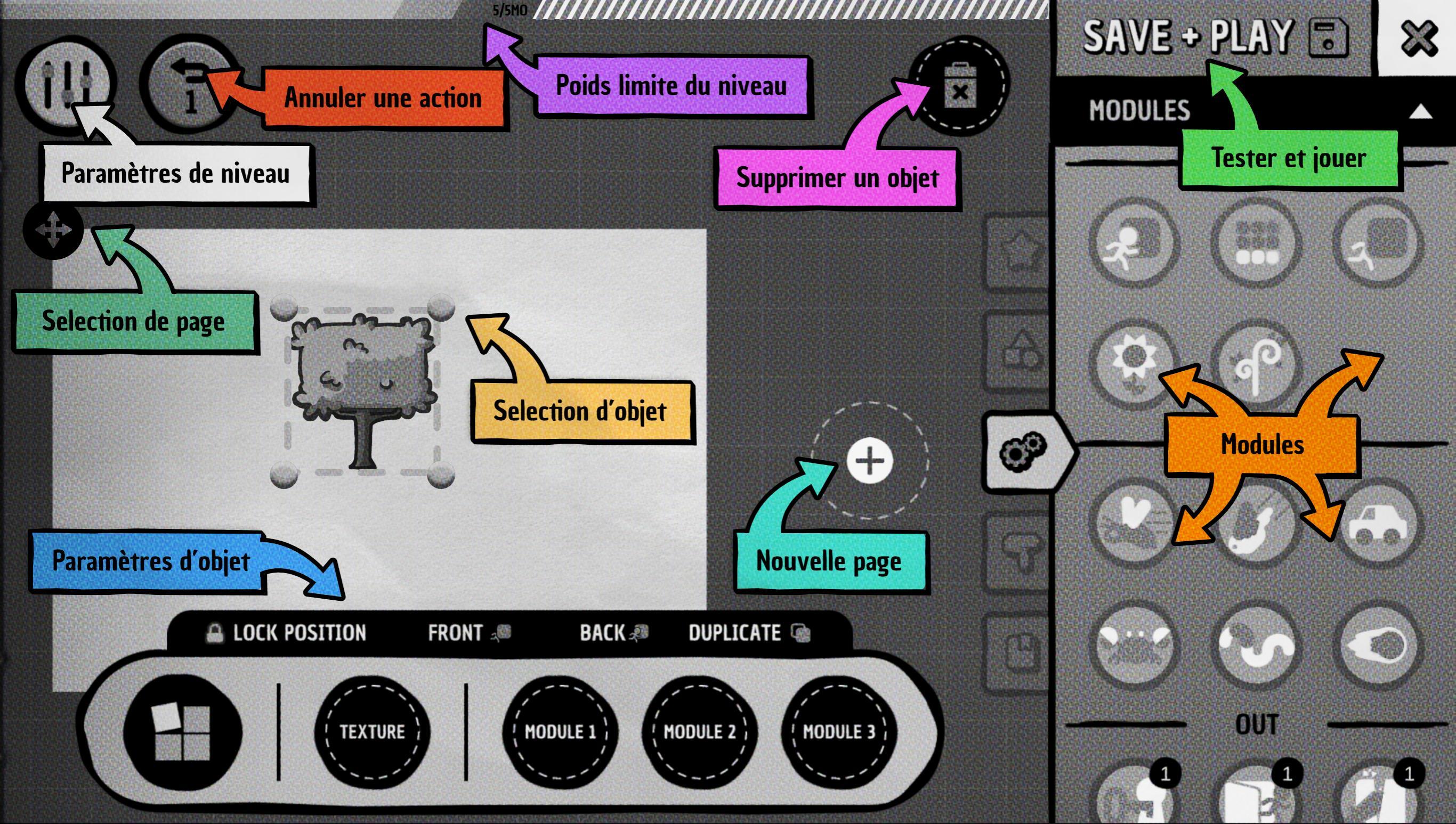

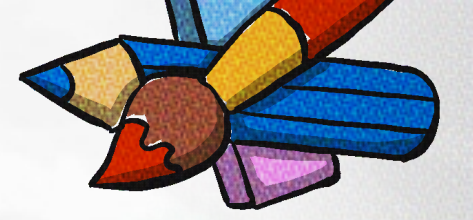

# PARAMÈTRES D'OBJET

Lors de la sélection d'un objet, sa barre de paramètre apparaît

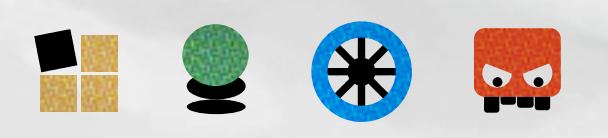

## Le type d'objet

Vous pouvez changer à tout moment le type d'objet entre Static / Bound / Physic / Ennemy. Un méchant devient gentil ?

pas de souci, en deux clics on peut le modifier ! ;)

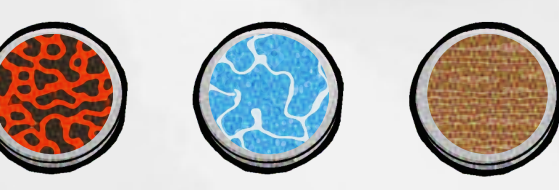

## Texture

Dans cette zone vous pouvez glisser différentes textures. Testez un sol de terre, de lave, ou de glace pour améliorer votre création. (Page15)

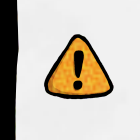

Une forme fermée et pleine est préférable pour un meilleur résultat

## Modules

Dans cette zone vous pouvez glisser des modules de comportements. Faire tourner un objet, bouger un ennemi, que ça balance, court ou roule tout est possible. Essayez de cumuler les effets pour voir ce que ça donne ;) (page 12)

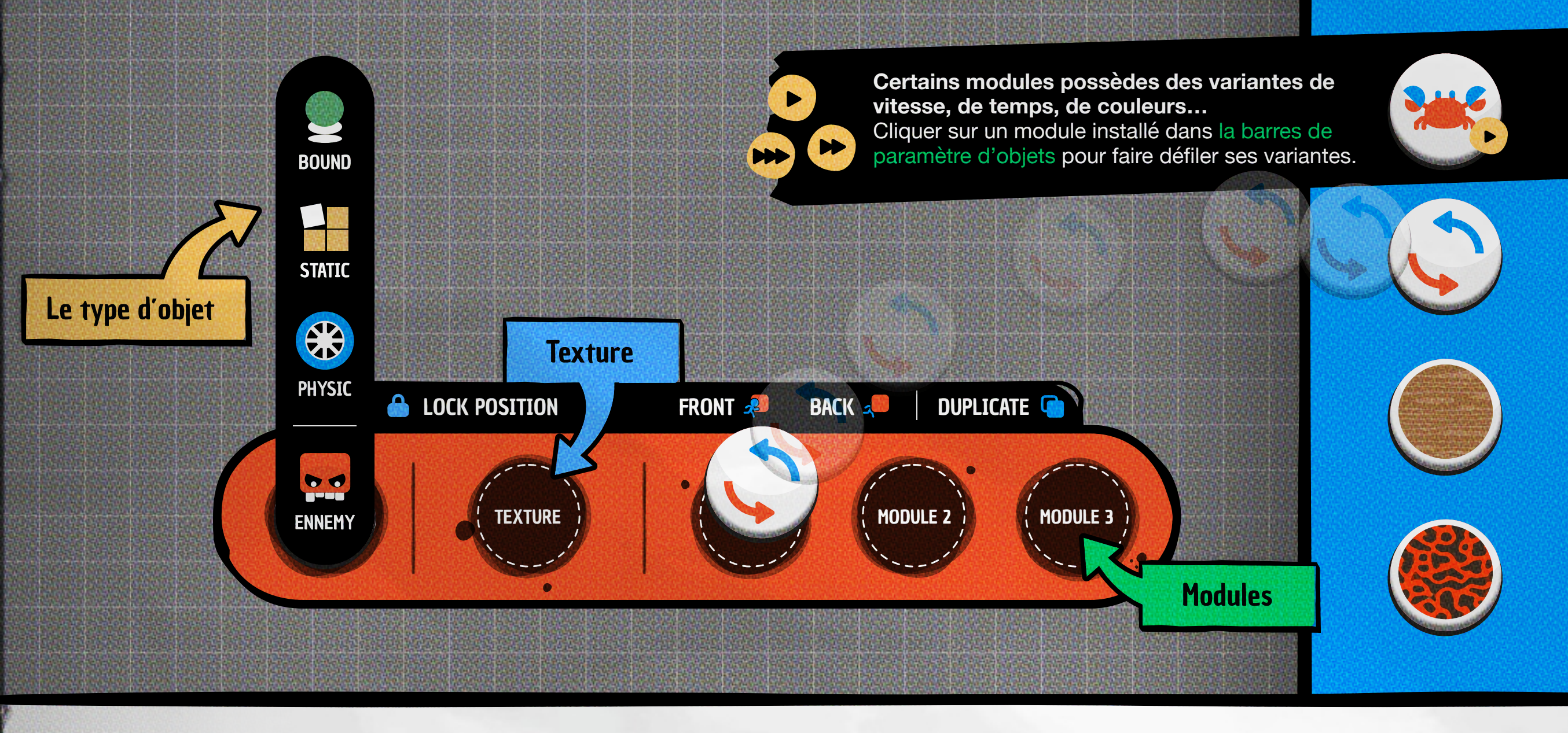

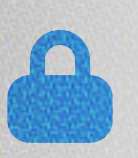

Bloquez un objet pour ne plus le déplacer accidentellement

LOCK POSITION

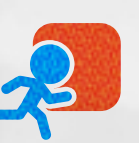

**FRONT** Vous pouvez déplacer un objet en premier plan

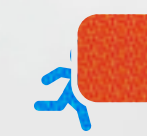

**BACK** Vous pouvez déplacer un objet en arrière-plan

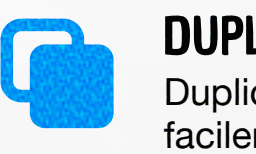

**DUPLICATE** Dupliquer un objet facilement

# LES MODULES

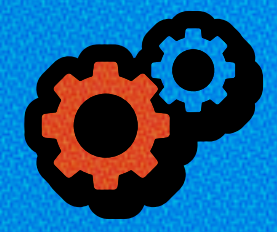

Dans le menu de droite se trouvent les modules, ils sont triés par catégories. **Glissez-les dans les** paramètres d'objet

## MOUVEMENT

Modules servants au déplacement des objets

DEPLACEMENT LINÉAIRE

un point en aller-retour.

Fait bouger un objet vers

Fait balancer un objet à partir

d'un point de pivot en aller-retour.

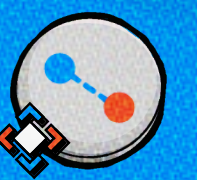

**BALANCIER** (objet reste droit)

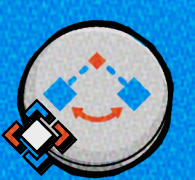

BALANCIER PENCHÉ (objet se penche) Fait balancer un objet à partir d'un point de pivot en aller-retour.

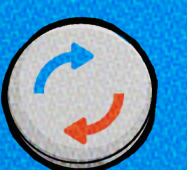

**ROTATION DROITE** Fait tourner un objet sur lui-même vers la droite

Fait tourner un objet sur lui-même vers la gauche

**ROTATION GAUCHE** 

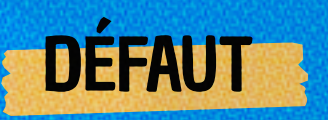

Modules principalement liés à la résistance ou la vie des objets

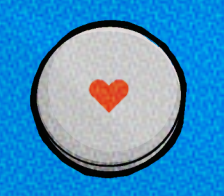

**VIE LIMITÉE** Donne une jauge de vie à l'objet bleu (peut aller jusqu'à 3 vies)

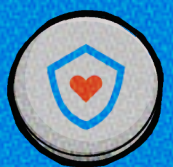

**OBJET INVINCIBLE** Rend l'objet bleu invincible

TARGET

Certain modules nécessitent de placer ce point de pivot/cible. Déplacez-le où vous voulez.

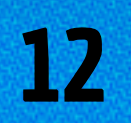

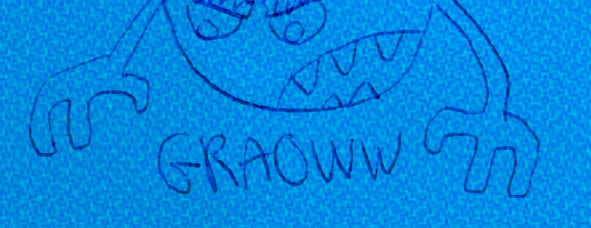

## SORTIE

Choisissez avec ces modules comment terminer un niveau (autre que la sortie vers la droite)

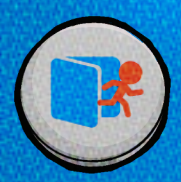

SORTIE Placez-le sur l'objet pour créer une sortie de niveau

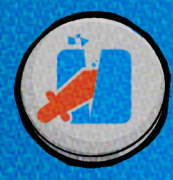

DÉTRUIT LES BLEUS Le héros doit détruire tous les bleus pour activer la sortie

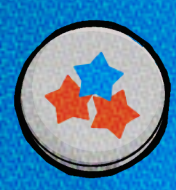

#### **COLLECTIONNE LES OBJETS**

Placez ce module sur les objets à collecter pour déverrouiller la porte et accéder à la sortie

#### **CLÉ DE SORTIE**

Placez-le sur l'objet pour créer une sortie de niveau. Une clé est créée automatiquement et sera nécessaire pour terminer le niveau

## ENNEMIS

Modules exclusifs aux ennemis et leurs comportements

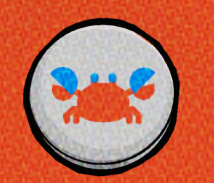

MARCHER L'ennemi marche de gauche à droite

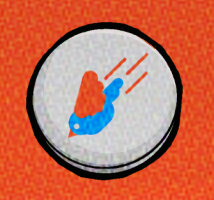

ATTAQUE D'OISEAU L'ennemi vole et pique vers le héros

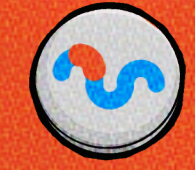

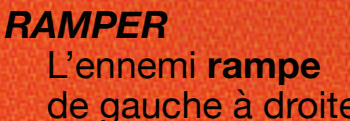

de gauche à droite

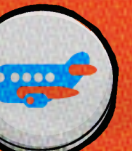

**AVION** Fait voler droitement l'ennemi de droite à gauche en se tournant vers la direction

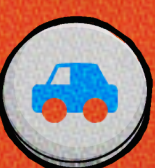

DÉPLACEMENT DROIT L'ennemi se déplace droitement

de gauche à droite en se tournant vers la direction

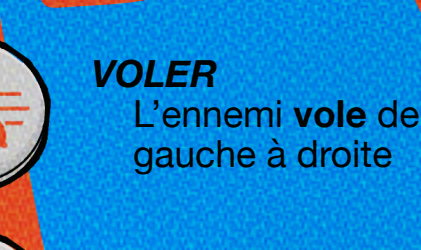

gauche à droite

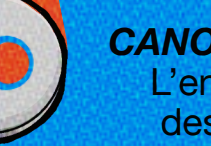

**CANON À FEU** L'ennemi tire des boules de feu

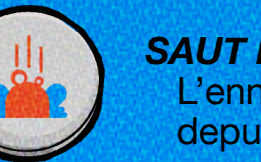

SAUT DE GRENOUILLE L'ennemi saute depuis le sol

## MECANISME

Modules de mécanismes divers

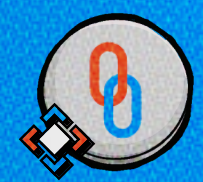

LE LIEN Lie deux objets entre eux

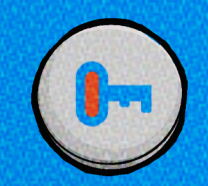

*LA CLÉ* Crée **une clé** associée à un objet. Utile pour créer des portes

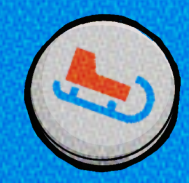

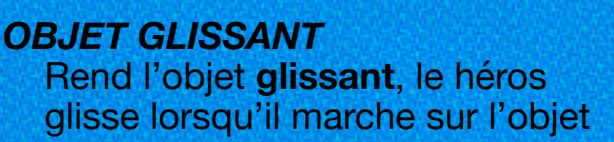

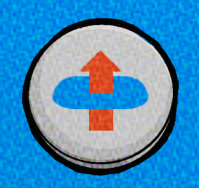

#### PASSER PAR DESSOUS Permet au héros de passer à travers un objet en passant par dessous celui-ci

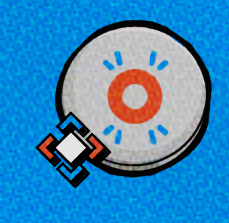

**POP!** L'objet associé à ce module devient un « **bouton** » **qui fait apparaitre un objet**. Diriger/Lier le Target sur l'objet que vous souhaitez faire apparaitre/pop.

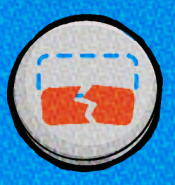

#### **RESSUSCITE LES BLEUS**

Lorsqu'un objet bleu tombe, il est définitivement supprimé. Ce module **remet l'objet bleu à sa place**, il le ressuscite.

L'objet est associé à une note de trompette (do, ré, mi, etc.)

#### L'INTERRUPTEUR

TROMPETTE

L'objet associé à ce module devient un « bouton », qui **actionne un objet.** Diriger/Lier le Target sur l'objet que dont vous souhaitez déclencher l'action.

L'objet lié par le Target doit être associé qu'avec ces modules qui seront déclenchés :

Le héros marche dessus : la trompette s'active.

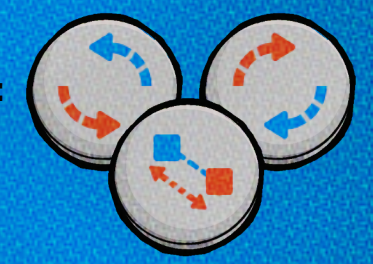

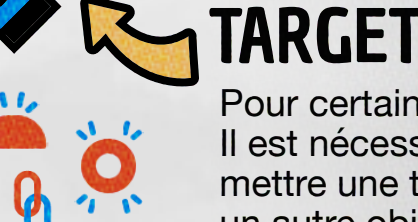

Pour certains modules, Il est nécessaire de mettre une target sur un autre objet.

### VISUEL

Modules pour modifier l'aspect visuel des objets

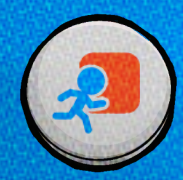

ARRIÈRE PLAN Permet au héros de passer devant l'objet

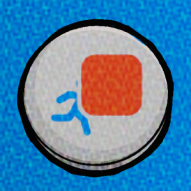

AVANT PLAN Permet au héros de passer derrière l'objet

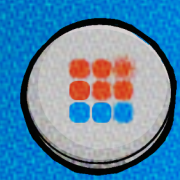

OBJET FLOU Rend l'objet flou

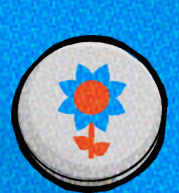

OBJET FLEUR Fait pousser des fleurs sur un objet

Fait pousser des plantes

**OBJET PLANTE** 

sur un objet

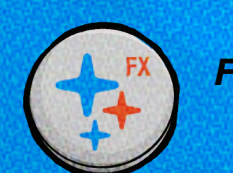

FX BRILLANCE Illumine l'objet sélectionné.

#### DRESSING

Change les vêtements du héros du joueur lorsqu'il jouera à votre level.

- Mettre le module sur un objet
- Cliquez sur le bouton 🦳 🦆 qui copiera la tenue actuelle de votre héros.

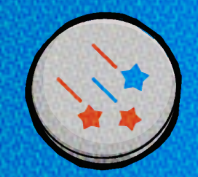

FEUX D'ARTIFICE S'active lorsque le héros marche sur l'asset Disponible en différentes couleurs

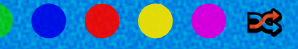

**D'AUTRES MODULES** 

SERONT CRÉES AU

FUR ET À MESURE

**DE L'AVANCÉE DE LA** 

**CRÉATION DU JEU** 

# LES OBJETS SPÉCIAUX

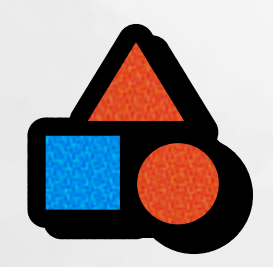

Dans le menu de droite se trouvent tous les objets spéciaux, ils sont triés par catégorie. Glissez-les directement dans votre niveau

### ZONE

Objet à placer dans le niveau pour créer une zone spéciale

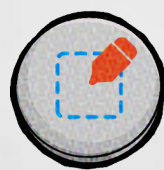

Permet de créer une zone en jeu pour dessiner des formes

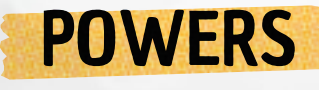

Objet à placer dans le niveau pour donner de nouvelles compétences au héros

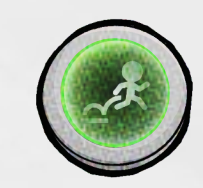

Permet de faire un **double saut** 

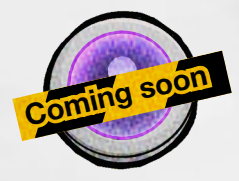

Permet de faire un **dash au sol** 

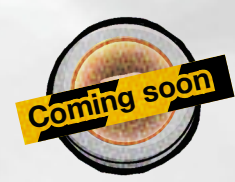

Laissez une zone créative dans votre niveau

Permet de lancer une **boule de feu** 

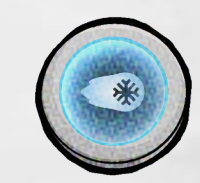

Permet de lancer une **boule de glace** 

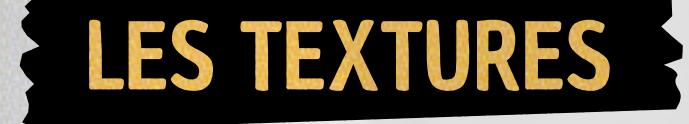

# BACKGROUND DE PAGE

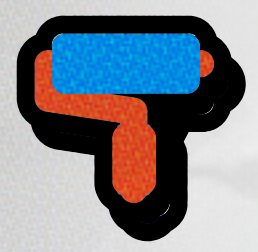

Vous trouverez différentes textures dans ce menu dédié. Changez l'ambiance de votre niveau en un clin d'oeil !

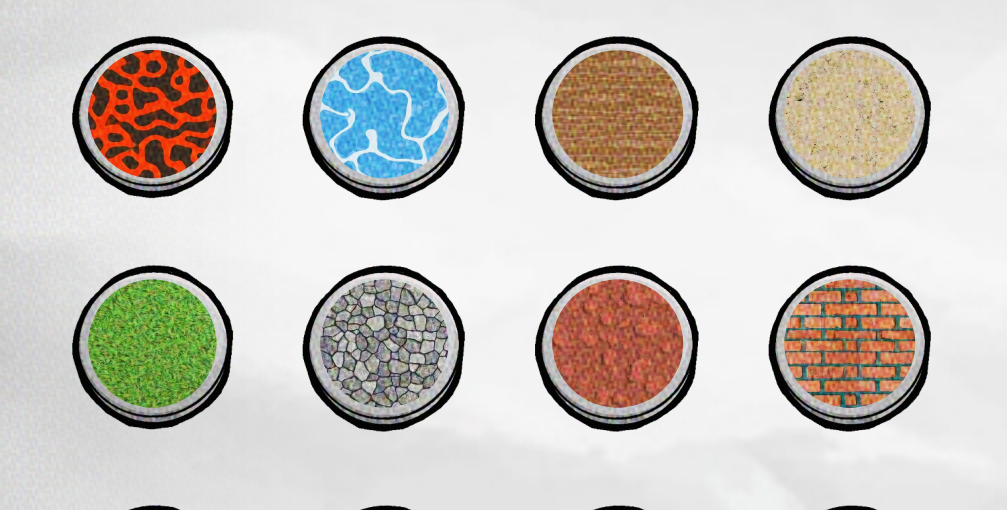

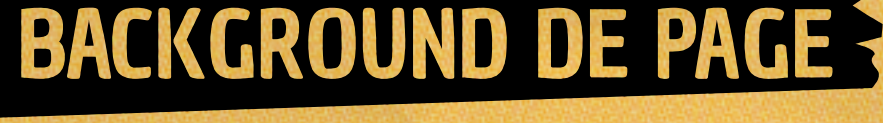

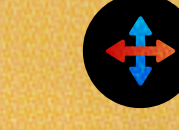

En sélectionnant une page vous avez la possibilité de changer son image de fond. Utilisez vos propres images ou celles disponibles dans l'application.

Glissez facilement l'image depuis le menu de droite.

PAGE PROPERTIES

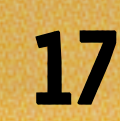

# PARAMÈTRES DE NIVEAU

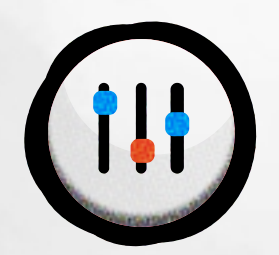

En cliquant ici vous accédez à tout ce qui s'applique à l'ensemble du niveau. Musique, parallax, pluie et bien d'autres d'effets.

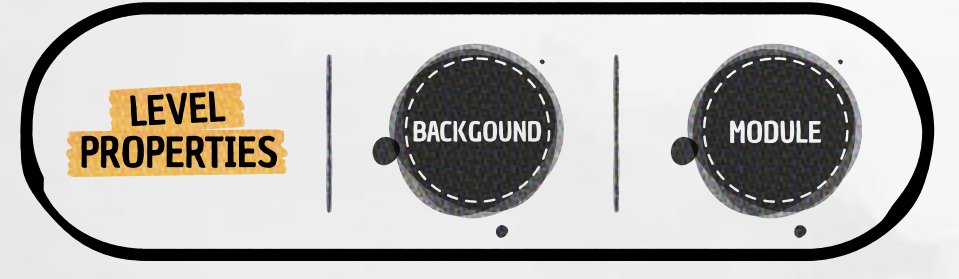

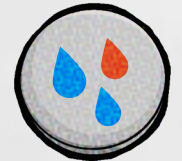

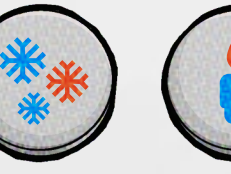

Ambiances

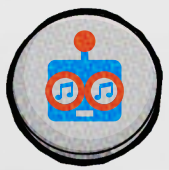

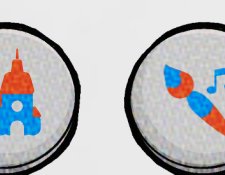

Musiques

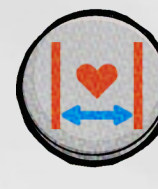

Rend le niveau **jouable à une vie** au lieu des 5 vies habituelles.

### PARALLAX

Ex: 3 pages

Vous pouvez ajouter une image de fond qui s'étend sur tout le niveau. Il donnera de la profondeur à vos dessins.

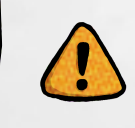

Celui-ci ne sera visible que si les backgrounds de pages ont une partie transparente ou s'ils sont vides

Fond de niveau

Fond de niveau

Ex : 1 pages

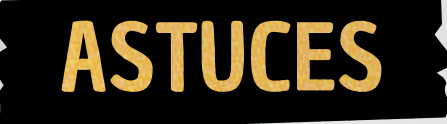

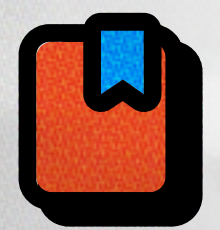

#### Enregistrer vos modèles

Vous avez des modèles favoris et vous souhaitez les réutiliser plus tard ? Enregistrez-les en les glissant dans le menu à droite.

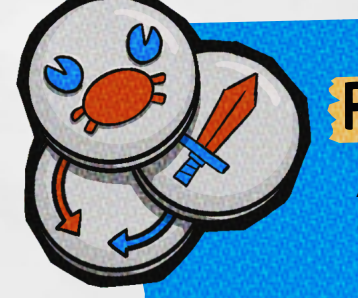

### Plus de modules

Au fur et à mesure des mises à jour, de nouveaux modules seront disponibles. Ne les manquez pas !

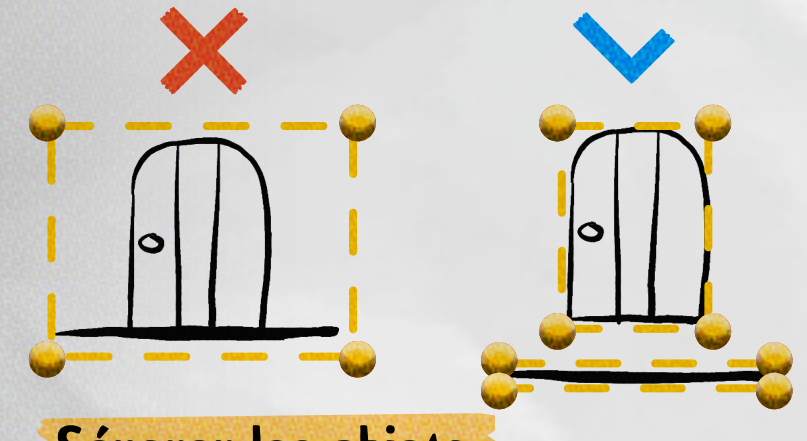

### Séparer les objets

Pensez à bien séparer vos objets si vous comptez les déplacer par la suite. Si votre objet est par exemple rattaché au sol il ne sera pas possible de les séparer.

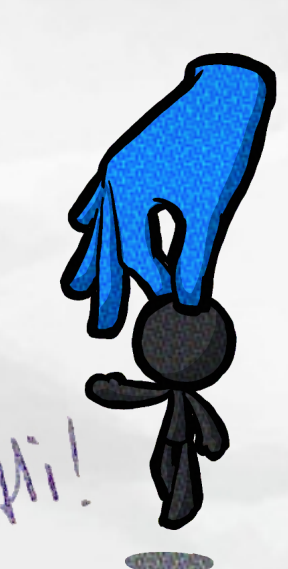

#### Déplacer rapidement le héros

**Double-cliquez** à l'endroit où vous voulez déplacer rapidement le héros Vous pouvez aussi double-cliquer pour le retrouver instantanément si vous l'avez perdu de vue.

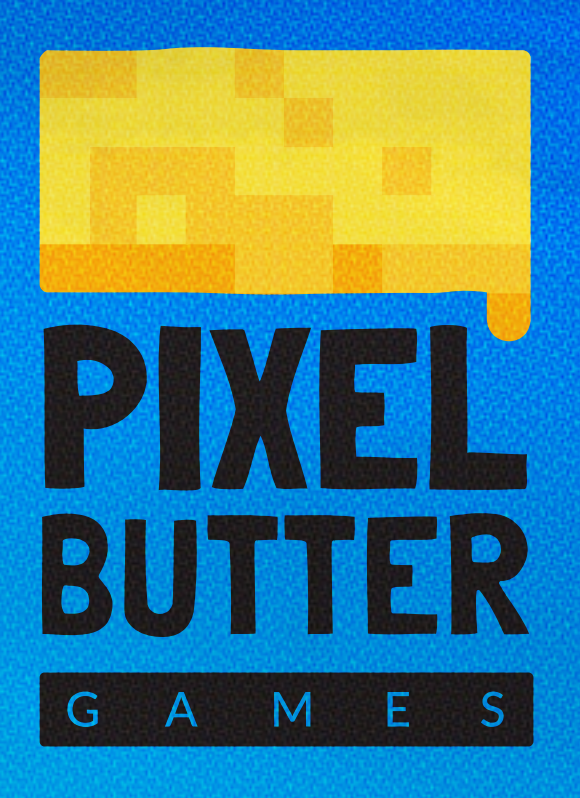

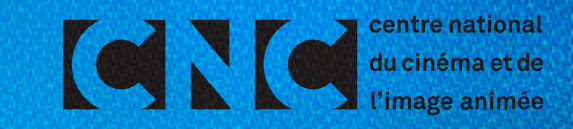